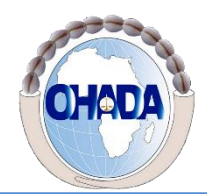

Organisation pour l'Harmonisation en Afrique du Droit des Affaires Organization for the Harmonization of Business Law in Africa Organizacion parala Armonizacion en Africa del Derecho Mercantil Organização para a Harmonização do Direito dos Negócios em Africa

### ECOLE REGIONALE SUPERIEURE DE LA MAGISTRATURE (ERSUMA)

## Guide de connexion Webinaire N°002. /2020

Madame/Monsieur,

Ce guide a été élaboré pour vous faciliter l'accès au webinaire.

Pour participer au webinaire :

## **Option1 : Vous n'avez pas Zoom installé sur votre machine**

1- Lancer le navigateur internet explorer en tapant dans la barre de recherche internet explorer (1) et en cliquant sur internet explorer pour lancer (2)

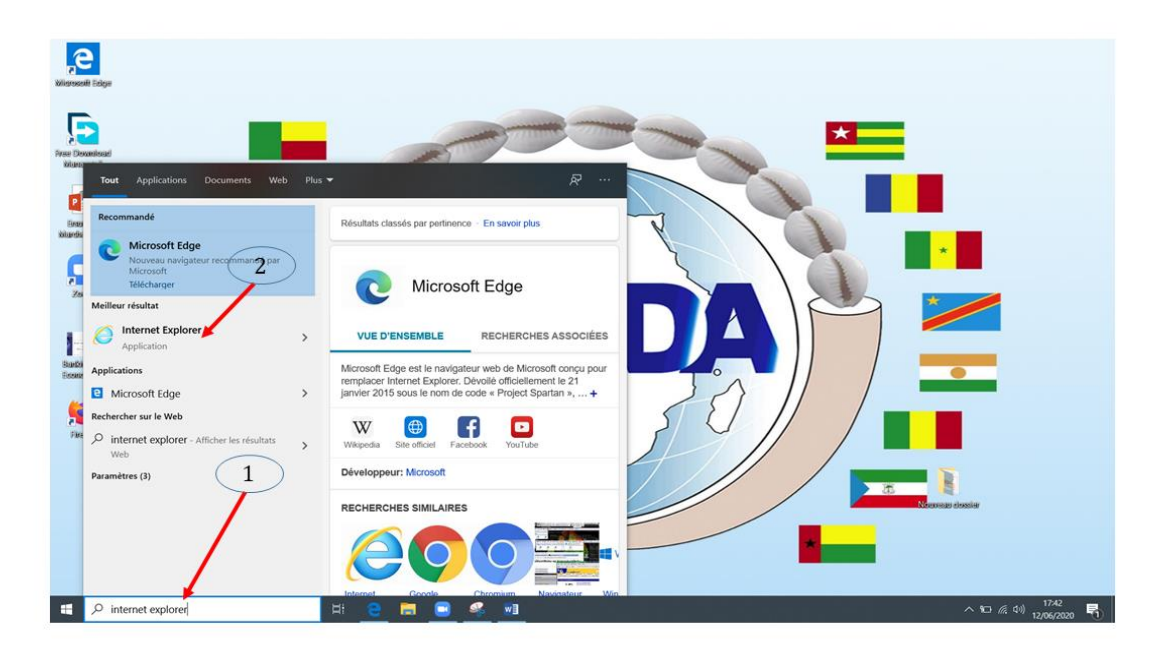

 Copier le lien qui vous été envoyé par email pour participer au Webinaire à partir d'un PC, Mac. Coller ce lien dans un navigateur de préférence (Internet explorer) et valider (1). Le téléchargement du client Zoom sur votre machine se lancera automatiquement.

| (<br>)<br>; | - □ ><br>← ⊕ È https://ohada-org.zoom.us/w/83875289010?tk=X0_uyJQYoTb977YGoVBKUetJLHHJλ ▼ ▲ C Rechercher                                                                                                    | : |
|-------------|----------------------------------------------------------------------------------------------------|---|
|             | ZOOM Assistance Français -                                                                                                    | ^ |
|             | 2<br>Lorsque vous y êtes invité, sélectionnez Exécuter.<br>Le téléchargement devrait démarrer automatiquement dans quelques secondes. Sinon, téléchargez ici.                                                                              |   |
|             | Impossible de télécharger ? Vous po<br>3 nême vous joindre en cliquant ici.<br>Voulez-vous exécuter ou enregistrer Zoom_o42a8sofizku_f683871a561522e6.exe (74); Ko) à partir de us02launcher.zoom.us ? ×<br>Exécuter Enregistrer ▼ Annuler | ~ |

Si le téléchargement n'a pas démarré automatiquement, cliquer sur télécharger ici (2).

**2-** Cliquer sur Exécuter (3) pour lancer l'installation du client léger Zoom à la fin du téléchargement. Cette fenêtre s'affichera pendant le démarrage de l'installation

| —                                                                                     | × |
|---------------------------------------------------------------------------------------|---|
| Your meeting will begin soon                                                          |   |
| The Zoom client you're installing will shorten the time it takes to join<br>a meeting |   |
| 16%                                                                                   |   |

NB : A la fin de l'installation, vous devez vous connecter à Zoom pour nous permettre de vous identifier facilement pendant nos webinaires.

**3-** Cliquer sur se connecter pour rejoindre

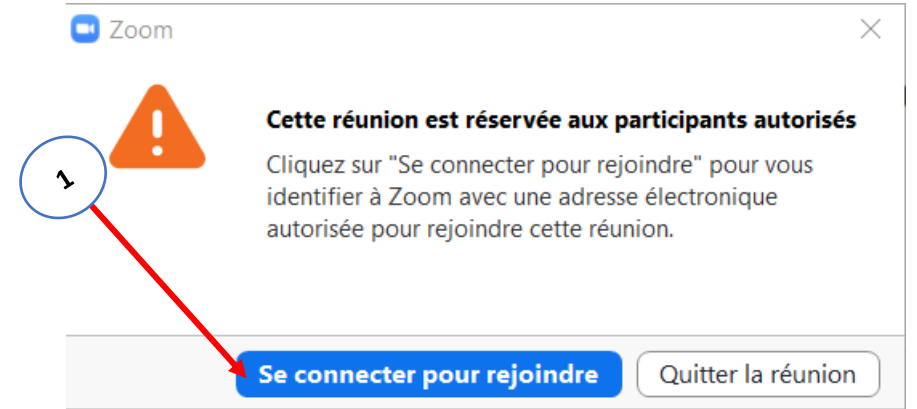

**4-** Dans la fenêtre qui s'affiche, vous aurez le choix de vous connecter si vous avez déjà un compte sur Zoom ou de vous inscrire gratuitement

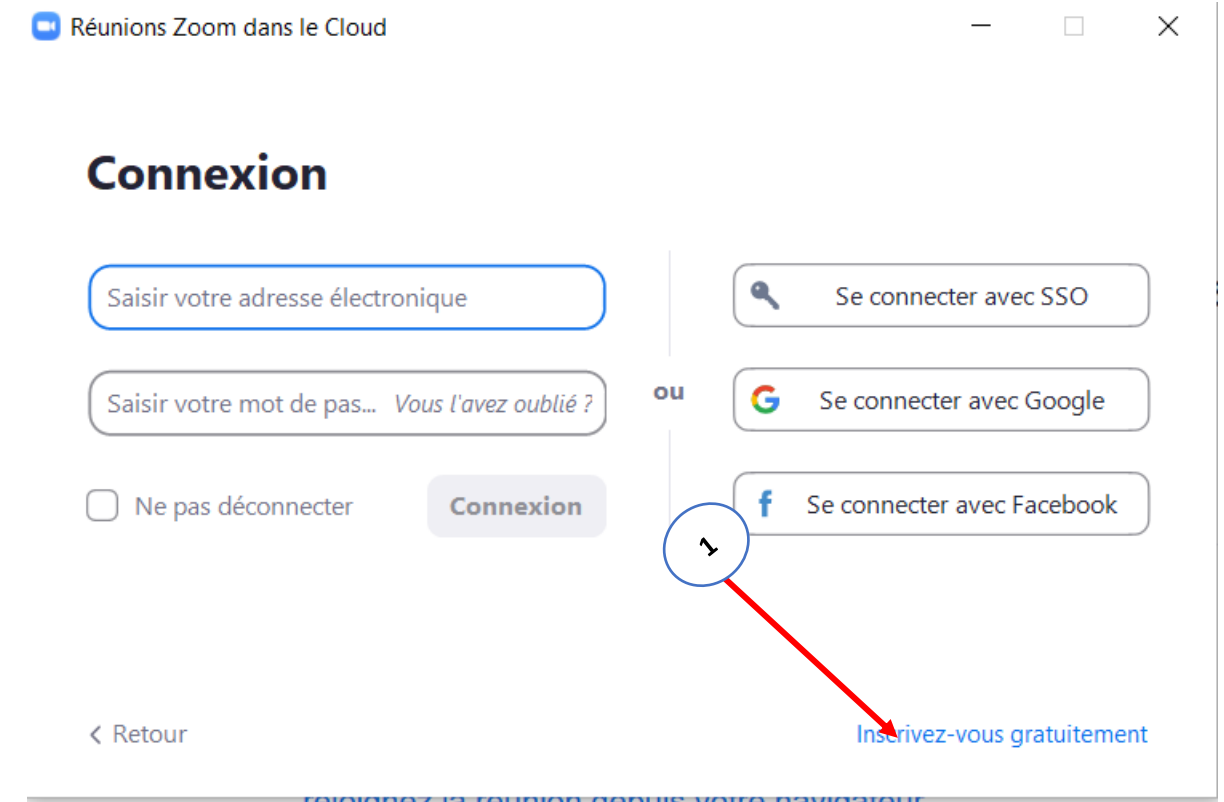

NB : Si vous avez déjà un compte zoom dont vous avez les informations de connexions (adresse mail et mot de passe), veuillez passer à l'étape 9. Sinon suivez la procédure en bas.

5- Cliquer sur inscrivez-vous gratuitement (1).
 Afin de vérifier que vous n'êtes pas un mineur, veuillez inscrire votre date de naissance et cliquer sur continuer

# À des fins de vérification, veuillez confirmer votre date de naissance.

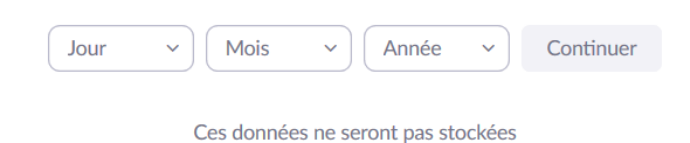

6- Veillez entrer votre adresse email dans la fenêtre qui s'affiche (1) et cliquer sur s'inscrire (2)

| (~)            | Inscrivez-vous gratuitement                                                                                                    |
|----------------|----------------------------------------------------------------------------------------------------|
|                | Votre adresse électronique professionnelle                                                                                     |
| $(\mathbf{r})$ |                                                                                                    |
|                | Zoom est protégé par système reCAPTCHA. De plus, la Politique de<br>confidentialité et les Conditions de service s'appliquent. |
|                | S'inscrire                                                                                                    |

Vous avez déjà un compte ? Se connecter.

Un courriel de zoom sera envoyé à l'adresse mail que vous avez indiquée

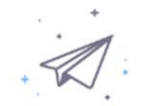

Nous avons envoyé un courrie<del>l à <u>lkos</u> du <u>Coloca</u> Veuillez cliquer sur le lien de confirmation dans le courriel afin de commencer à utiliser Zoom.</del>

si vous n'avez pas reçu d'e-mail,

Renvoyer un autre e-mail

## 7- Consulter votre mail et ouvrir le mail envoyé par Zoom

| + | Nouveau message              | message 1-50 s |    |                                                                                                    | 1-50 sur 440 | < | >    |
|---|------------------------------|----------------|----|----------------------------------------------------------------------------------------------------|--------------|---|------|
| - | Boite de réception 367       | Principale     | ** | Réseaux soci         50 nouveaux         Promotions         45 nouveaux           YouTube, Linkedin         ExamCollection, Grande Foire, |              |   |      |
| * | ★ Messages suivis 🗌 ☆ 🍃 Zoom |                |    | Veuillez réactiver votre compte Zoom - Félicitations pour votre inscription à Zoom I Afin d'activer votre compte, veuillez He             |              |   | 7:09 |

#### Cliquer sur activation du compte

Félicitations pour votre inscription à Zoom !

Afin d'activer votre compte, veuillez:

Activation du compte

Si le bouton ci-dessus ne fonctionne pas, collez ceci dans votre navigateur :

https://us04web.zoom.us/activate?code=oOYbS27Uoyy3BDS6Uir7Ajei-vo60jFTtJQYfP2xxM.BQgAAAFzSO\_89AAnjQAUbHVja29zc29rb0BnbWFpbC5jb20BAGQAABZpLWVySVAx RIEwQ0xmYzVvYWZ5M2pBAAAAAAAAAAAAA

8- Pour finaliser le processus de création de compte zoom, veuillez entrer votre nom et prénom et créer le mot de passe pour connecter à votre compte Zoom Entrer le même mot de passe d'au moins 8 lettres dans les champs (1) et (2) puis cliquer sur continuer

| <b>~</b> |                                                                                                    |                               |
|----------|----------------------------------------------------------------------------------------------------|-------------------------------|
|          | Bienvenue à Zoom                                                                                          |                               |
|          | Bonjou <del>s, De Covo</del> tre compte a été créé avec succe<br>et créer un mot de passe pour continuer. | ès. Veuillez lister votre nom |
|          |                                                                                                    |                               |
|          |                                                                                                    |                               |
|          | Mot de passe                                                                                              |                               |
|          | Confirmer le mot de passe                                                                                 |                               |
|          | En m'inscrivant, j'accepte la Politique de confidentialité et les C                                       | Conditions de service.        |
|          | Continuer                                                                                                 |                               |

• Le processus de création de compte une fois terminé avec succès, veuillez-vous connecter à l'application zoom installée sur votre machine en inscrivant l'adresse mail (1) et le mot de passe (2) z

Vous pouvez maintenant participer à la matinée de formation.

<u>NB</u> : Veuillez débuter le processus d'accès à la salle 30 minutes avant le démarrage du webinaire pour participer en toute sérénité.

### Option 2 : Vous utilisez déjà Zoom avec un compte configuré sur votre machine

- Image: Control interview

  Image: Control interview

  Image: Control interview

  Image: Control interview

  Image: Control interview

  Image: Control interview

  Image: Control interview

  Image: Control interview

  Image: Control interview

  Image: Control interview

  Image: Control interview

  Image: Control interview

  Image: Control interview

  Image: Control interview

  Image: Control interview

  Image: Control interview

  Image: Control interview

  Image: Control interview

  Image: Control interview

  Image: Control interview

  Image: Control interview

  Image: Control interview

  Image: Control interview

  Image: Control interview

  Image: Control interview

  Image: Control interview

  Image: Control interview

  Image: Control interview

  Image: Control interview

  Image: Control interview

  Image: Control interview

  Image: Control interview

  Image: Control interview

  Image: Control interview

  Image: Control interview

  Image: Control interview

  Image: Control inte
- **1-** Lancer l'application Zoom et cliquer sur Rejoindre (1)

2- Entrer l'ID de la réunion (1), votre nom (2) et cliquer sur rejoindre (3)NB : Veuillez entrer un nom permettant de vous identifier facilement

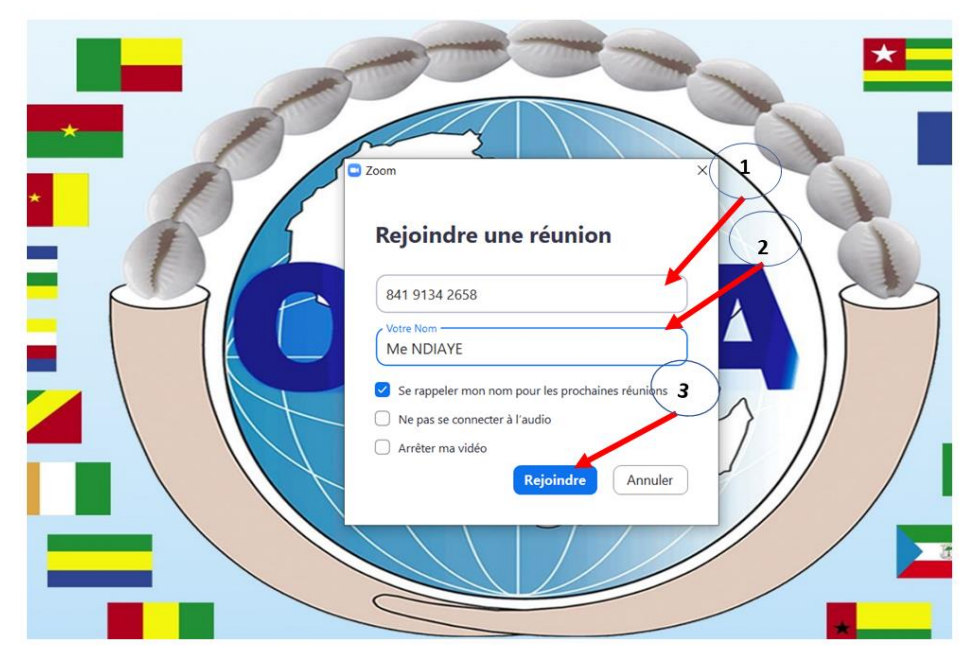

**3-** Entrer le mot de passe de la réunion (1), ensuite cliquer sur Rejoindre une réunion (2)

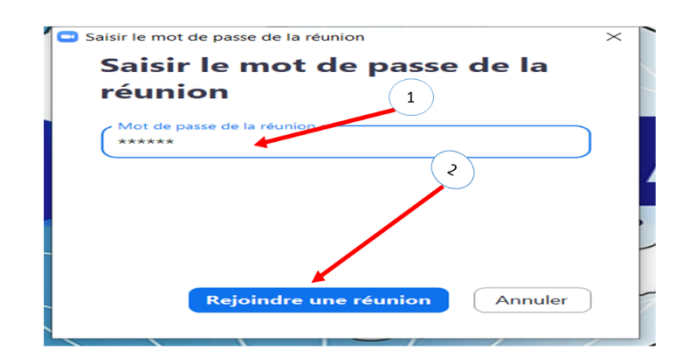

<u>NB</u> : Pendant le webinaire et suivant les consignes du modérateur, vous pourrez intervenir par écrit dans **Q. et R. (1)** ou oralement en cliquant sur **lever la main** (2) pour demander à prendre la parole. Ces menus sont accessibles en déplaçant la souris dans le champ de l'application Zoom.

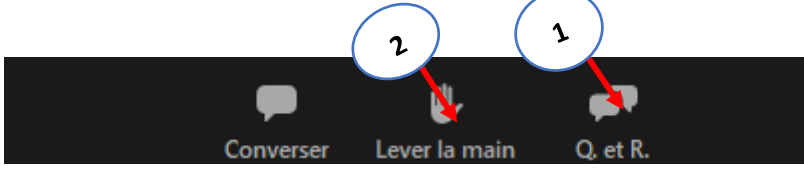

Pour toutes difficultés de connexions, un service support est disponible et joignable par les contacts ci-après :

- <u>Tél|Whatsapp:</u> 0022995561988
- Email: kossoko.ersuma@ohada.org